## 13. I receive "Error on Page" when attempting to add an attachment.

**Problem:** When trying to add an attachment to an **Assignment** or **Mail** or **Discussion** message, some users have reported seeing an *"Error on Page"* message in their browser. There are a number of possible causes for this error.

**Remedy:** This problem is most often resolved by following the **Browser Tune-Up** instructions. These instructions are located on the WNMU Blackboard-Vista login page.

If you have already completed the **Browser Tune-up** and you still experience this problem, the following suggestions may help:

- Ensure that the document you are trying to upload is not open in another program on your computer. For example, if you want to upload a **Microsoft Word** document, save and close the document first.
- If you are using the **Internet Explorer** browser, ensure that the "*Display a notification about every script error*" option is <u>not</u> checked:
  - 1. In Internet Explorer, from the Tools menu, select Internet Options.
  - 2. Click the **Advanced** tab.
  - 3. Scroll down and uncheck "Display a notification about every script error."
  - 4. Click **OK** to save your changes.
- Check for **Spyware** or deceptive software on your computer.
- Uninstall all versions of Sun Java Runtime Environment (JRE) from your computer, and install one version, such as <u>Sun JRE 6 Update 2</u>.

If you need additional help, please contact the WNMU Help Desk at <u>helpdesk@wnmu.edu</u> or 575.574.4357.